## HCC Application through applytexas.org

Milby kids! These instructions come from HCC. Everything in red are notes inserted by Milby. You must first have an ApplyTexas account. Go to <u>www.applytexas.org</u> and click on "Get Started" if you do not have an account. You will need:

- 1. Full legal name
- 2. Date of Birth
- 3. Place of Birth
- 4. Know if you are a US Citizen (just "yes" or "no")
- 5. Student's email Address
- 6. Permanent Address
- 7. Phone Number
- 8. Emergency Contact Information
- 9. After creating this account, you will also need your **Social Security Number** (*if you have one*) to apply to HCC.

An HCC ID/W# is no longer provided at the end of completing an application. The HCC ID/W# will be emailed to your provided email on applytexas.org account, within 24 hours of application submittal, during off peak registration; and up to seven business days during high peak registration period.

- 1. Sign into <u>www.applytexas.org</u> account, by entering Username & password; then click **Log in** button. This is after you've created the ApplyTexas account.
- 2. Once in My Account Dashboard Application Listing page > click on Create a new application now.
  - a. Then click on create a new 2 year college admissions application button
    - b. Next click drop down key to Search for a college from an alphabetical list and
    - c. Select Houston Community College (Houston)
    - d. Then select **Yes** for applying as a dual credit student and
  - e. Click the **continue** button.
- 3. In select a semester page, use drop down key for Semester of Entry to select the Spring of 2019.
  - a. Then click the **continue** button
  - b. Next using the drop down key, select your **Major** and click the **continue** button:
    - i. Early College Students: select Liberal Arts, Humanities and Education This is the best option, unless you are applying for welding.
    - ii. Welding Students: select Construction, Industry and Manufacturing
- 4. In **application checklist** page, click the **continue to my application** button.
- 5. In the **biographical information** page, select **Yes** for Are you completing this application to apply for dual credit...
  - a. Enter your Social Security Number (SS#), if not previously entered. If no SS# is used, you will be assigned a P# in its place.
  - b. Go to Question 16 Home Campus, select Felix Fraga
  - c. For Question 17 Military Status, select No Military Service.
  - d. Then click the **save changes** button.
  - e. Check the Yes box, to confirm your name and birthday have been saved correctly and
  - f. Then click the **save page** button.
- 6. In the educational background page, Search for Your High School information using the Find Your High School button.
  - a. Once in **Search by School Name, City, State, County** popup, enter the request information: School Name, School Country, School State, School City, School Type and click the **Submit** button.
    - i. Search Results will appear below Submit button: Select your school
  - b. Enter your **Expected Graduation Date** using the drop down keys for: **Month**, **Year** Just pick June for the year you are expecting to graduate.
    - i. Most academic school
  - c. Select No for Are you home-schooled?
  - d. Go to Question 5 Academic Level: select Freshman (0-29 credit hours)

- i. SELECT FRESHMAN; you are a College Freshman!
- e. Question 6 Education Goal: select start at HCC and transfer to a university
- f. Click save changes button
- 7. Continue educational background questions:
  - a. Question 2: Admission Basis > select Dual Credit (receiving both high school and college credit)
  - b. Question 3: Reason Attending > select Earn credits for transfer
  - c. Question 4: Online learning > select No
  - d. Go to Question 6: School District > select Houston
  - e. Click save changes button.
- 8. In residency information page, under Basis of Claim to Residency
  - a. Do you file your own federal income tax...select No
  - b. Are you claimed as a dependent...select Yes
  - c. Then click save and continue to next questions buttons
- 9. Continue Residency Information questions:
  - a. Question 1: select Yes
  - b. Question 2: select Yes
  - c. Question 3a, Lived in Texas for: enter 15 for years
  - d. Question 3b: select Establish/Maintain a home
  - e. Question 4a: select Reset answer-Not Applicable
  - f. Go to Question 6a: select Yes
  - g. Question 6b: select No
  - h. Question 7: select Yes (if applicable)
    - i. Question 7a: select Gainfully employed
    - ii. Question 7b: enter 15 for years
  - i. Click on save and continue to next question button
- 10. Continue with residency information **General Comments** entry page: no need to make statement, click **save and continue to next question** button
  - a. Proceed to bottom of page and click save page and continue with application button.
- 11. In **Custom questions for this institution** page is a series of *survey questions*. If you choose to answer, or not, click on **save, acknowledge question** button to continue to next survey question until you have completed this section.
- 12. In **Consent on Text Msgs and Calls** page, make a selection and then click **save, acknowledge question** button. You can probably say "no" on this since you will be taking classes at Milby.
- 13. Continue custom questions for this institution question:
  - a. How did you hear about HCC?: select High School Counselor
  - b. Then click save, acknowledge question button
  - c. Click save and complete this page button
- 14. In certification of information page: select all three empty check boxes so check mark appears.
  - a. Click save and proceed to application submission button.
- 15. Click inside final **check box**, so check mark appears, and then click **Submit Application Now** button.
- 16. Write down your application number for future references. However, this is not your HCC ID/W#.
- 17. Once your application has been processed, you will receive a congratulatory letter from HCC with your HCC ID/W# to email provide at start of your applytexas.org account. Please make sure to inform High School HCC Liaison when received.
- 18. Once you are have your HCC application number, please go to the HUB and enter it using the Dual Credit HCC ID Number Entry link. If you already have an HCC ID number, enter that. You can enter either the long HCC ID number that starts with "W" or "2" or the shorter HCC application number that starts with a "6."